**State of Maryland** 

# **Interagency Commission on School Construction**

**Business Management System** 

**Educational Specifications** 

**Process User Guide** 

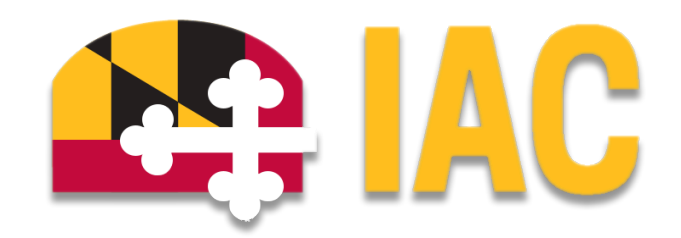

Interagency Commission on School Construction 351 W. Camden Street Baltimore, MD 21201 (410) 767-0617

This guide is available for download at *iac.mdschoolconstruction.org* 

# **Educational Specifications (Ed Spec) Process**

# **Starting the Process**

To start this process, you must find the specific project in the project list. To find the project, click on the projects tab, and then start typing the name of the project. The application should recognize the first few letters that have been typed and will shorten the list to help you find the project easily.

| Home          | Dashboard | Proje | ects Pl     | lanning                          | Forms            | Processes     | Documents | Calendar | Contacts | Bidding | Cost | Schedule | Reports | Setup •••               |                                                                                     |                 |
|---------------|-----------|-------|-------------|----------------------------------|------------------|---------------|-----------|----------|----------|---------|------|----------|---------|-------------------------|-------------------------------------------------------------------------------------|-----------------|
|               |           | ×     |             |                                  |                  |               |           |          |          |         |      |          |         |                         |                                                                                     | Hidden Projects |
|               | : IAL     |       | Proje       | cts                              |                  |               |           |          |          |         |      |          |         |                         |                                                                                     |                 |
|               |           |       | *Project Vi | iew.                             |                  | Y Rdt   Add V | iew.      |          |          |         |      |          |         |                         | bad                                                                                 |                 |
| Recent Pages. |           | •     |             |                                  |                  |               |           |          |          |         |      |          |         |                         | Project Name                                                                        | Project ID      |
|               |           |       |             |                                  |                  |               |           |          |          |         |      |          |         |                         | Anne Arundel/Bates Middle/HVAC/Electrical<br>Upgrade (L02F037Y2023P006)             | CFAS-10345      |
|               |           |       | H 4 1       | 2345                             | - <b>F</b> H     |               |           |          |          |         |      |          |         |                         | Anne Arundel/Lindale Middle/HWAC/RTUs                                               | CFAS-10446      |
|               |           |       | U Pr        | roject Name                      | •                |               |           |          |          |         |      |          |         | Description             | Anne Arundel/Meade High/HVAC/Gelling/Lighting                                       | CEAS-09194      |
|               |           |       | Edit 🗆 • -  | <ul> <li>Allegany Glo</li> </ul> | obal Project     |               |           |          |          |         |      |          |         | Global Project          | (L02F013Y2015P001)                                                                  |                 |
|               |           |       | Edit 🗆 🐂    | <ul> <li>Anne Arund</li> </ul>   | iel Global Proje | ct            |           |          |          |         |      |          |         | Global Project          | Anne Arundel/North County High/HVAC/Fire Safety                                     | CFAS-10311      |
|               |           |       | Eat 🗆 🔹     | <ul> <li>Baltimore Ci</li> </ul> | ity Global Proje | set           |           |          |          |         |      |          |         | Global Project          | Anna Annadel Netheast Middle SIVAC                                                  | CEAS-10480      |
|               |           |       | Edit 🗆 * -  | - Baltimore Co                   | ounty Global P   | roject        |           |          |          |         |      |          |         | Global Project          | (L02F044V2024P014)                                                                  | 2003-10007      |
|               |           |       | Edit 🗆 * -  | - Calvert Glob                   | al Project       |               |           |          |          |         |      |          |         | Global Project          | Baltimore City/Charles Carroll Barrister Elementary #                               | CFAS-10581      |
|               |           |       | Edit 🗆 * -  | - Caroline Glo                   | ibal Project     |               |           |          |          |         |      |          |         | Global Project          | Babimore City/Custic Bay DC-8 # 207/AMAC/Roof -                                     | CEAS-10424      |
|               |           |       | tot 🗆 •     | - Carroll Glob                   | al Project       |               |           |          |          |         |      |          |         | Global Project          | Design (L30F248Y2023P023)                                                           | 0.00 1000       |
|               |           |       | tot 🗆 *-    | - Cecil Global                   | Project          |               |           |          |          |         |      |          |         | Global Project          | Baltimore City/Dallas F. Nicholas Elementary #                                      | CFAS-09282      |
|               |           |       | Eat 🗆 * -   | - Charles Glob                   | bal Project      |               |           |          |          |         |      |          |         | Global Project          | Rahmore City/Dinital Harbor High # 416/HVAC                                         | CEAS-10582      |
|               |           |       | Eat O .     | - Dorchester (                   | Global Project   |               |           |          |          |         |      |          |         | Global Project          | (L30F146Y2024P041)                                                                  | 5000 1000s      |
|               |           |       | Eat 🗆 •     | - DUMMY Glo                      | obel Project     |               |           |          |          |         |      |          |         | Test global LEA project | Baltimore City/Edgecombe Circle PK-8 #<br>062/HWAC/Roof/Fire Alarm (L30F199Y2024P04 | CFAS-10584      |
|               |           |       | Edit 🗆 •-   | <ul> <li>Frederick GI</li> </ul> | obal Project     |               |           |          |          |         |      |          |         | Global Project          | Baltimore City/Fallstaff # 241/HVAC                                                 | CFAS-10583      |
|               |           |       | Eat 🗆 ••    | - Garrett Glob                   | oal Project      |               |           |          |          |         |      |          |         | Global Project          | UII 206148V2024D0421                                                                |                 |
|               |           |       | Edit 🗆 • -  | - Harford Glo                    | bal Project      |               |           |          |          |         |      |          |         | Global Project          |                                                                                     |                 |

Once you are within that project, please use these steps to start the process.

- 1. In the Project Menu, select the "Processes" tab.
- 2. In the "Project Processes" home screen, click on the start process tab which is situated in the top right corner of the page.

| Recort Pages<br>Project Menu                 | C Q. Filter by. |          |                                                     |    |                         |    |                     |             |           |                      | Start process               |
|----------------------------------------------|-----------------|----------|-----------------------------------------------------|----|-------------------------|----|---------------------|-------------|-----------|----------------------|-----------------------------|
| > Cetails                                    | Instance 1      | State 11 | Subject                                             | ţ1 | Step                    | 11 | In Step 11<br>Since | Date Due 11 | Status 11 | Requested<br>Comment |                             |
| Processes     Documents                      | PCP - 6         | Open     | Downsville Pike ES Project Request,                 |    | Admin Create<br>Project |    | Feb 20,<br>2024     |             | Submitted |                      |                             |
| Schedule<br>⇒ Schedule<br>Cost<br>■ Contacts | PCP - 7         | Open     | Friendship Valley ES - PreK Project Request.        |    | Admin Create<br>Project |    | Feb 20.<br>2024     |             | Submitted |                      |                             |
| Calendar                                     | PCP - 8         | Open     | Oakland Mills MS - Reno/Add Project Request, Howard |    | Admin Create<br>Project |    | Feb 20,<br>2024     |             | Submitted |                      |                             |
|                                              | Page View 25    | ~        |                                                     |    |                         |    |                     |             |           |                      | Showing result 1 - 3 of 3 1 |

3. Once you have clicked the start process tab, you will be presented with a list of processes that you have access to start or submit.

4. Choose the process by clicking on the name.

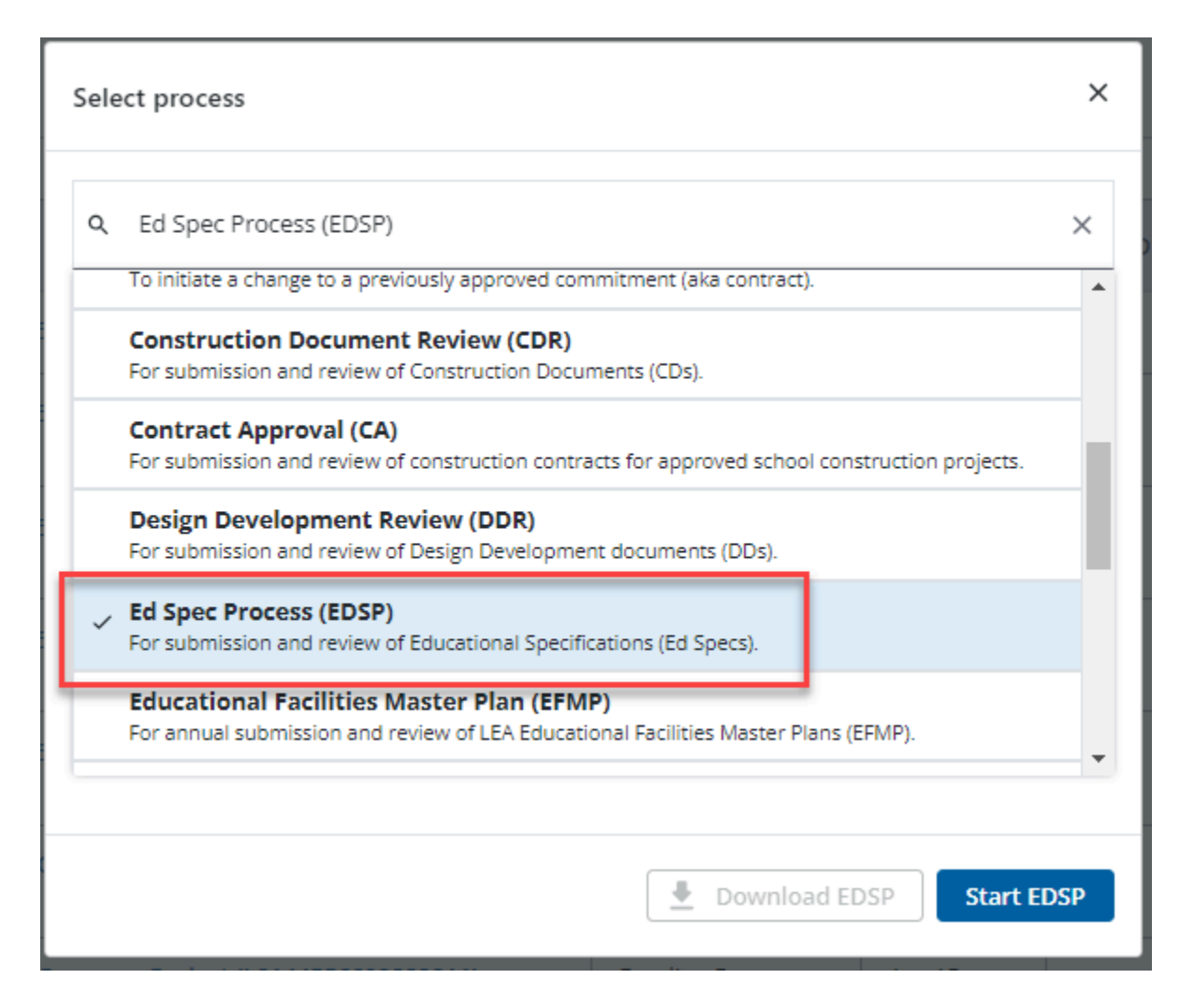

5. You will then be presented with the initial step of the process. This will include lengthy instructions on filling out the request.

### Initial Submission Layout

- You will be asked to download and complete the current Ed Spec checklist. To do this you will be provided with a link that will bring you into the IAC Design Submissions page. From there you will be able to download and complete the checklist.
- 2. It is easiest to right click on the provided link and then choose to open in a new window, otherwise you will lose your information.

#### Ed Spec Process (EDSP)

| Start Process                                                    |                                                                                         |                                                                               | Check Spelling Subm | it Save Draft | Cancel  |
|------------------------------------------------------------------|-----------------------------------------------------------------------------------------|-------------------------------------------------------------------------------|---------------------|---------------|---------|
| Project:                                                         | "Governor Mickey Memorial Overpass Project (L0144556699882211)                          |                                                                               |                     |               |         |
| Project Number:                                                  | CFIS-1234                                                                               |                                                                               |                     |               |         |
| Process:                                                         | Ed Spec Process                                                                         |                                                                               |                     |               |         |
|                                                                  |                                                                                         |                                                                               |                     |               |         |
| Details Documents (0) Attached Processes (0) Attached Forms (0)  |                                                                                         |                                                                               |                     |               |         |
| Expand All   Collapse All                                        |                                                                                         |                                                                               |                     |               |         |
| Submittal for Review                                             |                                                                                         |                                                                               |                     |               | ^       |
| Download and complete the current Ed Spec                        | Checklist here: Click Here                                                              |                                                                               |                     |               |         |
| Right click on the "Click Here" link, and chose to ope           | n it in a new window. This will allow you have the checklist and the application open a | the same time.                                                                |                     |               |         |
| * Program Space Summary (Excel): 🖬                               | Drag and drap file here or Browse Computer Browse e-Builder                             |                                                                               |                     |               |         |
| * Ed Spec Checklist:                                             | Drag and drap file here or Browse Computer Browse e-Builder                             |                                                                               |                     |               |         |
| * Educational specifications and all specified documents (in one | Please combine all documents into one PDF for upload.                                   |                                                                               |                     |               |         |
| combined PDF):                                                   | Drag and drop file here or Browse Computer Browse e-Builder                             |                                                                               |                     |               |         |
| Scheduled Event Table                                            |                                                                                         |                                                                               |                     |               | ^       |
| Show Filter   Select All Row Height: 1X V                        |                                                                                         |                                                                               | Download Ten        | plate Import  | Delete  |
| Please select the scheduled event from the dr                    | opdown menu, and then select the date the scheduled event is or was schedu              | iled. Once you have clicked add, then you will see the event in the table abo | ove. Please use t   | nis process f | for all |
| events.                                                          |                                                                                         |                                                                               |                     |               |         |
| You are also able to upload the list of events u                 | using the template provided.                                                            |                                                                               |                     |               |         |
| # Schedule Event                                                 |                                                                                         | Date                                                                          |                     |               |         |
| 4                                                                |                                                                                         |                                                                               |                     |               | •       |
| Grand Totals                                                     |                                                                                         |                                                                               |                     |               |         |
| (0 items)                                                        |                                                                                         |                                                                               |                     |               |         |
| Add New Item for Scheduled Event Table                           |                                                                                         |                                                                               |                     |               |         |
| Schedule Event                                                   | Please select                                                                           |                                                                               | *                   |               |         |
| Date                                                             |                                                                                         |                                                                               |                     |               |         |
|                                                                  |                                                                                         |                                                                               |                     | Clear         | Add     |

| * Design capacity:                                                               |                                                                                                    |
|----------------------------------------------------------------------------------|----------------------------------------------------------------------------------------------------|
| * Design capacity of core:                                                       |                                                                                                    |
| * Anticipated State Rated Capacity:                                              |                                                                                                    |
| Will this school be designed to meet a high performance evaluation<br>standard?: | No A                                                                                                    |
|                                                                                  | · · · · · · · · · · · · · · · · · · ·                                                                                                    |
|                                                                                  | None: Please hold Chrit to select multiple Items from the list.                                                                                                    |
| If "Other," what standards?:                                                     |                                                                                                    |
| * Is this project expected be be net zero energy?:                               | 0%<br>0.                                                                                                    |
| TCO calculator:                                                                  | Required for new, replacement, or lotal renovation/addition only. The Total Cost of Ownership (TCO) Worksheet template can be downloaded here. https://lac.mdischoolconstruction.org/Tpage_id=616<br>Drug and drug file here: or Browse Computer Browse e-Bailder                                                                                                    |
| * Estimated total construction cost:                                             |                                                                                                    |
| * Project delivery method intended:                                              | · · Please select an option V                                                                                                    |
| * Do you intend to have a regional Special Education program?:                   | O ves                                                                                                    |
|                                                                                  | ONe Contraction of the Contraction of the Contracti |
| Project Provid Education Processor and and and                                   | Usil under consideration                                                                                                    |
| nogranis special concernent i ragneria caparianan                                |                                                                                                    |
| * Will this school be used as an Emergency Management Shelter?:                  | Over                                                                                                    |
|                                                                                  |                                                                                                    |
| Emergency Sheiter explanation:                                                   | O struter on ceston                                                                                                    |
|                                                                                  |                                                                                                    |
|                                                                                  |                                                                                                    |
|                                                                                  |                                                                                                    |

| <ul> <li>Will there be CTE programs provides for this school?</li> <li>CTE Programs explanation:</li> </ul> | ONA, bit is a elementary or middle school           One.           One.           Ols lunder consideration |                |        |            |        |
|----------------------------------------------------------------------------------------------------|----------------------------------------------------------------------------------------------------|----------------|--------|------------|--------|
| * Does this school have a magnet program?:                                                                  | O Yee<br>O No<br>O No<br>O Still under consideration                                                       |                |        |            |        |
| Magnet Program explanation (including projected enroliment):                                                |                                                                                                    |                |        |            |        |
|                                                                                                    |                                                                                                    | Check Spelling | Submit | Save Draft | Cancel |

- 6. Fill out all pertinent information, which includes a "Scheduled Event Table". Instructions on filling in this table will be in the light blue header above the table itself
- 7. Please pay close attention to all required fields, which will be notated by the red asterisk.
- 8. Once finished, submit the process using the "Submit" button which will be in the top right corner.
- 9. If for any reason during the filling out of the process fields, you can save your work by clicking on the save button in the top right corner.

| Ed Spec Process (EDSP) |                                                                |   |  |        |  |  |  |  |
|------------------------|----------------------------------------------------------------|---|--|--------|--|--|--|--|
| Start Process          |                                                                |   |  | Cancel |  |  |  |  |
| Project:               | *Governor Mickey Memorial Overpass Project (L0144556699882211) | - |  |        |  |  |  |  |
| Project Number:        | CR5-1234                                                       |   |  |        |  |  |  |  |
| Process:               | Ed Spec Process                                                |   |  |        |  |  |  |  |
|                        |                                                                |   |  |        |  |  |  |  |

# **Process Workflow**

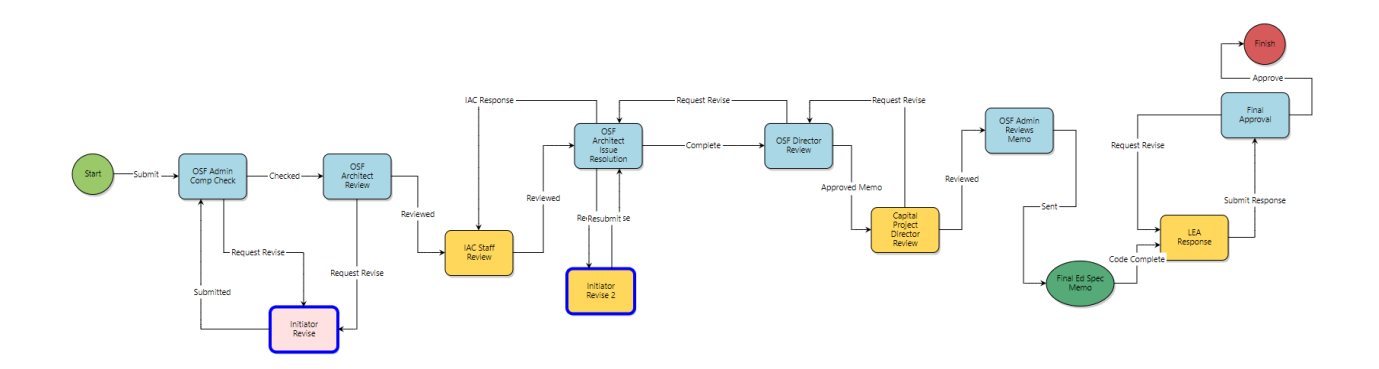

# **Workflow Steps**

- 1. **Start:** Initial submission of the Ed Spec Process: Requested by the LEA Facilities Planner. The Planner will fill out all information required.
- 2. OSF Admin Completion Check: The request will be reviewed for completeness.
  - a. If the OSF Admin needs a revision or requires more information, then the request will be sent back to you. You will receive a notification when this happens.
- 3. **OSF Architect Review:** The actor will review the request and add all pertinent information regarding the Program Summary, and will then upload a draft Memo.
- 4. **CPM Review:** The CPM will review the request, and add any comments or issues to be reviewed by the team.
- 5. **IAC Planner/Senior CPM Review:** Either or both will review the request, and provide comments and information about the facility.
- 6. **OSF Architect Draft Memo:** The OSF architect will review the information, and will replace the draft memo with updated information.
- 7. OSF Supervisor Review: will review and add any comments or suggestions.
- 8. OSF Director Review: WWill review and add any comments or suggestions.
- 9. Capital Projects Director Review: Will review and possibly update the memo.
- 10. OSF Admin Reviews Memo: Will do the final review of the memo.
- 11. **Final Ed Spec Memo:** The application will compile and complete the memo, and will send it to the process initiator. This will be a direct notification from the BMS application,

and the process initiator will review a notification with directions on how to review the memo.

- 12. **LEA Response:** The process initiator will be able to review the memo and formulate a response. They will then upload the memo back into the process, and then submit it.
- 13. **Final Approval:** The OSF will review the updated memo from the LEA, and then will approve it.